# Mentimeter

Mentimeter คือ Web Application ใช้กับแอปบนมือถือและคอมพิวเตอร์ได้อย่างง่าย ใช้สำหรับสร้างพรี เซนเทชันที่ผู้เรียนสามารถมีส่วนร่วมในการโด้ตอบ แสดงความคิดเห็นกับผู้สอนผ่านแบบสอบถามออนไลน์ โดยสามารถสร้างได้หลายรูปแบบ ไม่ว่าจะเป็นคำถามหลายตัวเลือก คำถามปลายเปิด การระคมความคิดเห็น สำรวจมากสุด น้อยสุด การ Vote การจัดลำดับที่ประเด็นต่าง ๆ ซึ่งสามารถเห็นผลลัพธ์ได้ทันที และสามารถ แสดงผลได้หลายรูปแบบ ช่วยกระตุ้นให้เกิดการมีส่วนร่วมในชั้นเรียน จากการเรียนรู้แบบนี้ จะเห็นได้ว่าเป็น การเรียนรู้แบบ Active Learning ทำให้การเรียนการสอนมีความน่าสนใจ เพิ่มการมีปฏิสัมพันธ์ในห้องเรียน ได้มากยิ่งขึ้น

# <u>ขั้นตอนการลงทะเบียน</u>

- 1. เข้าสู่เว็บไซต์ <u>www.mentimeter.com</u>
- 2. Sign up เพื่อเข้าสู่ระบบ

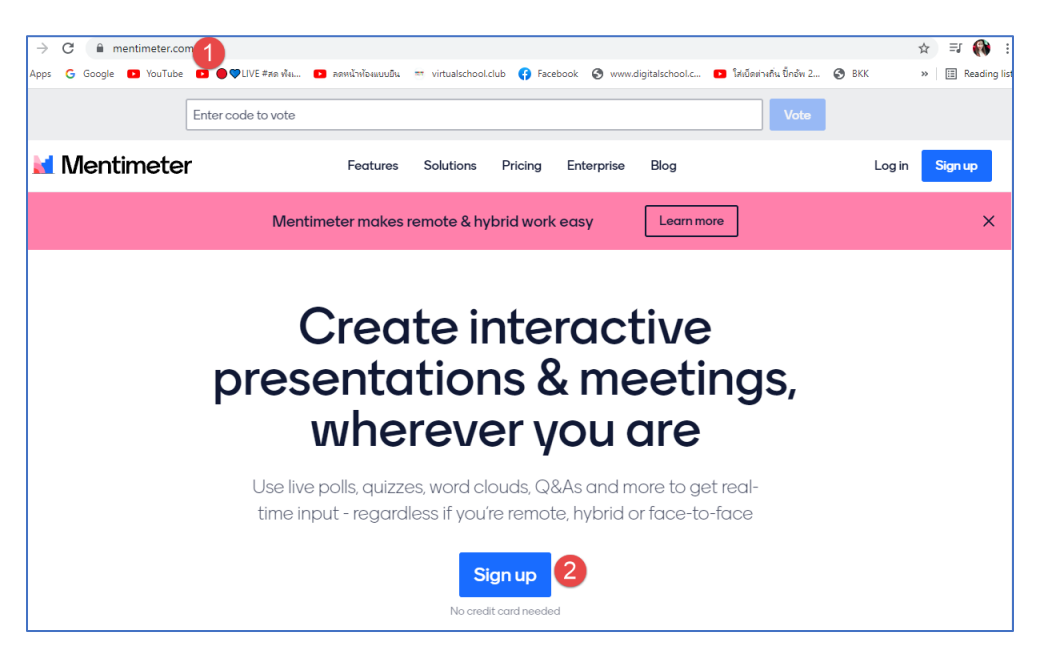

- 3. เลือกวิธี Sign Up
  - Sign up ด้วยบัญชี Facebook
  - Sign up ด้วยบัญชี Google
  - Sign up ด้วยการสร้างบัญชีใหม่

| 🞽 Mentimeter                                            |    |
|---------------------------------------------------------|----|
| Create a free<br>account                                |    |
| Sign up with Facebook                                   |    |
| G Sign up with Google                                   |    |
| or using email<br>Your email address                    |    |
| brienne@tarth.com                                       |    |
| Choose a password                                       |    |
| Very secret password                                    | 50 |
| At least 6 characters<br>First and last name            |    |
| Brienne of Tarth 5                                      | i0 |
| Sign up                                                 |    |
| By signing up you accept our terms of use and policies. |    |

4. ตอบแบบสอบถามการใช้งานของแอปพลิเคชัน หรือกด Skip เพื่อข้าม

|                                |                                                                                                    |                                 |  | Ski  |
|--------------------------------|----------------------------------------------------------------------------------------------------|---------------------------------|--|------|
|                                | d Mentimet                                                                                                    | er                              |  |      |
|                                | STEP 2 OF 4                                                                                                    |                                 |  |      |
| Where                          | e will you use Ment                                                                                                    | imeter?                         |  |      |
| •                              |                                                                                                    | •••                             |  |      |
| Work                           | Education                                                                                                    | Other                           |  |      |
| We will use this information t | o help you get started and get ma                                                                                                | ore value from using Mentimeter |  |      |
|                                |                                                                                                    |                                 |  |      |
|                                | Save selection                                                                                                    |                                 |  |      |
|                                |                                                                                                    |                                 |  |      |
|                                |                                                                                                    |                                 |  |      |
|                                |                                                                                                    |                                 |  | Skij |
|                                | d Montimot                                                                                                    | or                              |  | Ski  |
| 1                              | Mentimet                                                                                                    | er                              |  | Ski  |
| 1                              | Mentimet                                                                                                    | er                              |  | Ski  |
| What are you                   | Mentimet                                                                                                    | er                              |  | Ski  |
| What are you                   | STEP 3 OF 4<br>r main goals for usi<br>Select all that apply                                                                     | er<br>Ing Mentimeter?           |  | Ski  |
| What are you                   | STEP 3 OF 4<br>r main goals for usi<br>Select all that apply                                                                     | er<br>Ing Mentimeter?           |  | Ski  |
| What are you                   | STEP 3 OF 4<br>STEP 3 OF 4<br>r main goals for usi<br>Select all that apply                                                      | er<br>Ing Mentimeter?           |  | Ski  |
| What are you                   | STEP 3 OF 4<br>STEP 3 OF 4<br>r main goals for usi<br>Select all that apply<br>Select all that apply<br>Training or<br>educating | ing Mentimeter?                 |  | Ski  |

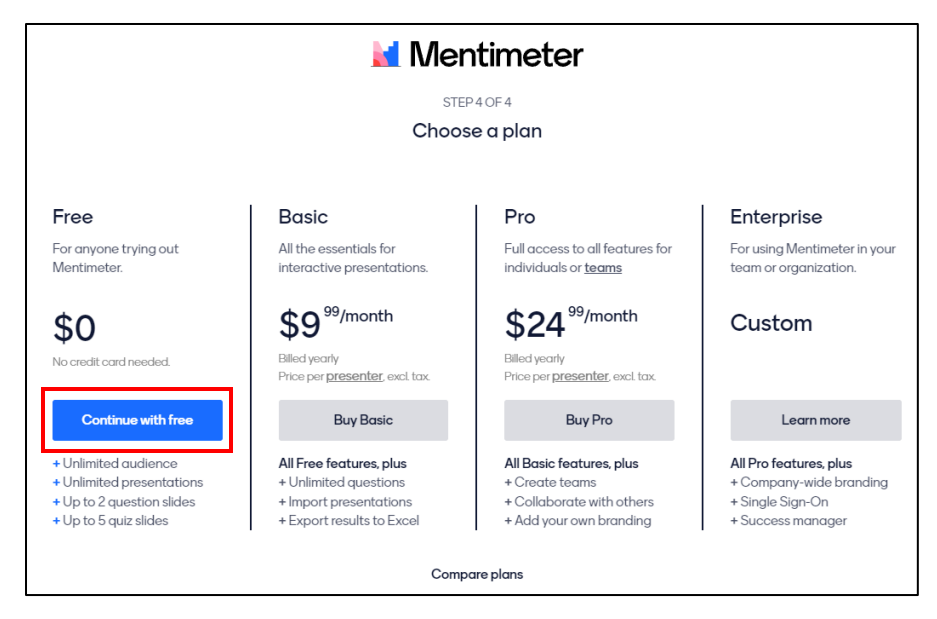

5. ทำการกคปิดหน้าต่างพวกนี้ทิ้งไป เป็นอันเสร็จสิ้นการลงทะเบียน

| Recommended for you  |   | Let's start creating                                                                                            |                                                                                                    |                                                                                       |
|----------------------|---|----------------------------------------------------------------------------------------------------|----------------------------------------------------------------------------------------------------|---------------------------------------------------------------------------------------|
| WORK                 | ~ | We hope that these ready-to-use presentation                                                                    | ons will suit you!                                                                                                    |                                                                                       |
| EDUCATION            | ^ | Build a snowman!                                                                                                | Which is more                                                                                                    | -                                                                                     |
| Engagement           |   |                                                                                                    | important to support?                                                                                                    | Johnny from Mentimeter                                                                |
| Training & Education |   | 1 miles                                                                                                    |                                                                                                    | Welcome to Mentimeter, we're happy you'                                               |
| Insight & Feedback   |   |                                                                                                    |                                                                                                    | joined us! 🙄                                                                          |
| Other                |   | a                                                                                                    | - London - London - L | If you need help getting started, we've<br>created a short video on how to build your |
| OTHER                | ~ | 1                                                                                                    |                                                                                                    | first presentation in only 90 seconds.                                                |
|                      |   | Build a snowman                                                                                                 | leacher training workshop                                                                                                    | How to create vo                                                                      |
|                      |   | What is a nocturnal animal?                                                                                     |                                                                                                    | Create                                                                                |
|                      |   | 1.                                                                                                    |                                                                                                    | your first                                                                            |
|                      |   | - <u>- 6</u>                                                                                                    | +                                                                                                    | presentation                                                                          |
|                      |   | An grand An grand An and An and An and An and An and An and An and An and An and An and An and An and An and An | Start from scratch                                                                                                    | A (T) M (C)                                                                           |
|                      |   | overse it The stand<br>open with only                                                                           |                                                                                                    |                                                                                       |
|                      |   | Ensure that you have the attention of your                                                                      |                                                                                                    |                                                                                       |

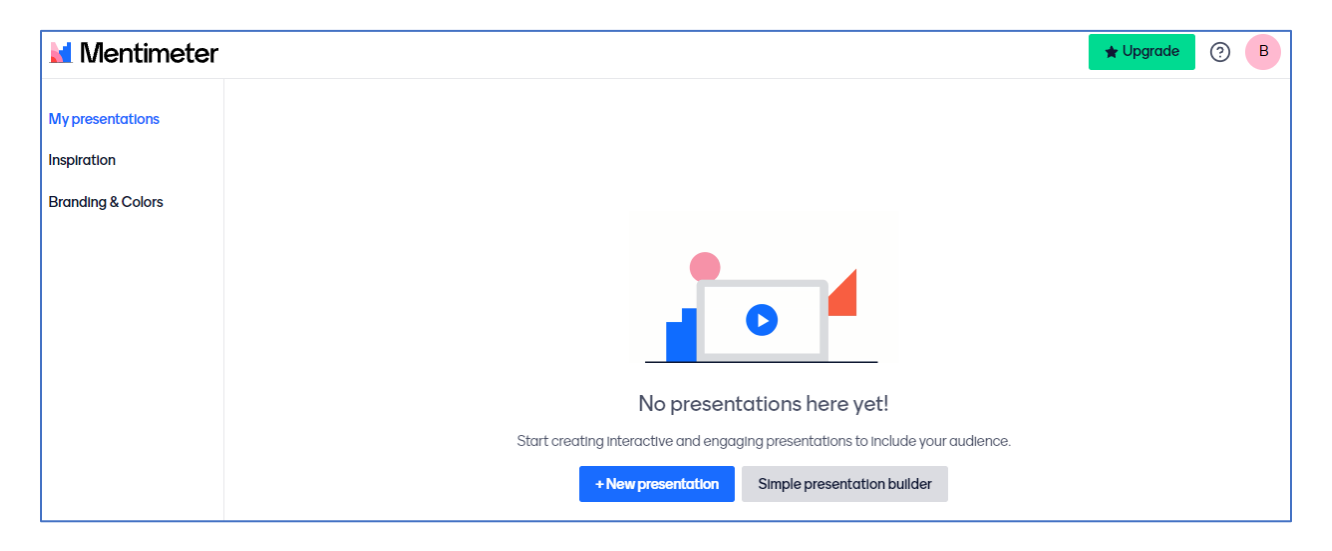

## <u>การสร้างงานพรีเซนเทชัน</u>

1. คลิกเลือก My presentations กด New presentations

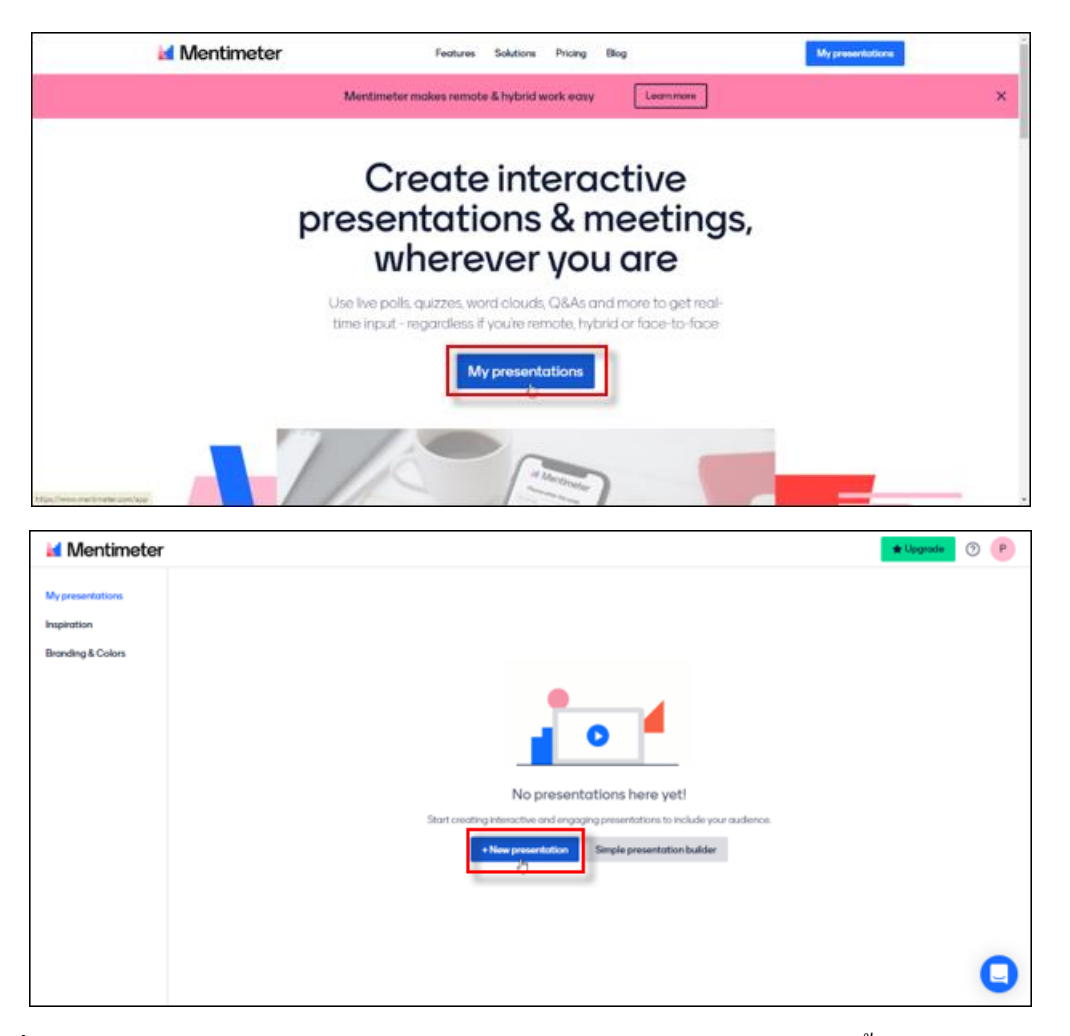

 เมื่อเข้าสู่หน้าจอการสร้างพรีเซ็นเทชัน จะมีตัวเลือกรูปแบบคำถาม และการตั้งค่าพรีเซ็นเทชันในแต่ละ หน้า ประกอบด้วย 3 ส่วน ดังนี้

Type เป็นส่วนที่ใช้เลือกรูปแบบของคำถาม และพรีเซ็นเทชัน ประกอบด้วย

- 1. Popular Question Types
  - Multiple Choice, Word Cloud, Open Ended, Scales, Ranking, Q&A
- 2. Quiz Competition
  - Select Answer, Type Answer

#### 3. Content slides

- Heading, Paragraph, Bullets, Image, Video, Big (Text), Quote, Number, Instructions
- 4. Advanced Question
  - 100 Points, 2 x 2 Grid, Quick Form, Who will win? และ Pin on Image

| Туре                     | Content           | Customize    |  |
|--------------------------|-------------------|--------------|--|
| Popular question types ? |                   |              |  |
| Multiple Choice          | ABC<br>Word Cloud | Open Ended   |  |
| Scales                   | Ranking           | Q&A          |  |
| Quiz Competition         | 3 2               |              |  |
| Select Answer            | Type Answer       |              |  |
| Content slides ?         | 3                 |              |  |
| -                        | _                 | =            |  |
| Heading                  | Paragraph         | Bullets      |  |
| <b>.</b>                 | Þ                 | BIG          |  |
| Image                    | Video             | Big          |  |
| 66                       | 123               | NEW<br>• •   |  |
| Quote                    | Number            | Instructions |  |
| Advanced questions ? 4   |                   |              |  |
| _                        | ::                |              |  |
| 100 points               | 2 x 2 Grid        | Quick Form   |  |
| Ŧ                        | NEW               |              |  |
|                          | Discolarge        |              |  |

Content เป็นส่วนที่ใช้ในการตั้งคำถาม และกำหนดค่าต่าง ๆ ซึ่งเปลี่ยนไปตามรูปแบบของ

Question Type ที่เถือก

| Туре                   | Content          | Customize |
|------------------------|------------------|-----------|
| Add meta description   |                  |           |
| Your question ?        |                  |           |
| Multiple Choice        |                  |           |
| Add longer description | 1                |           |
| Options ?              |                  |           |
| Option 1               |                  | 🔀 ×       |
| Option 2               |                  | × 🖾       |
| Option 3               |                  | × 🖾       |
| +,                     | Add another opti | on        |

Customize เป็นส่วนที่ใช้ในการกำหนดค่าต่าง ๆ ในพรีเซนเทชัน ซึ่งประกอบด้วย

- 1. Show image: การกำหนดให้แสดง ไม่แสดงรูปภาพ
- 2. Close voting: การตั้งค่าเปิด ปิดการ โหวต
- 3. Hide instructions bar: การซ่อนแถบคำแนะนำ
- 4. Hide results: การซ่อนผลลัพธ์ที่ได้

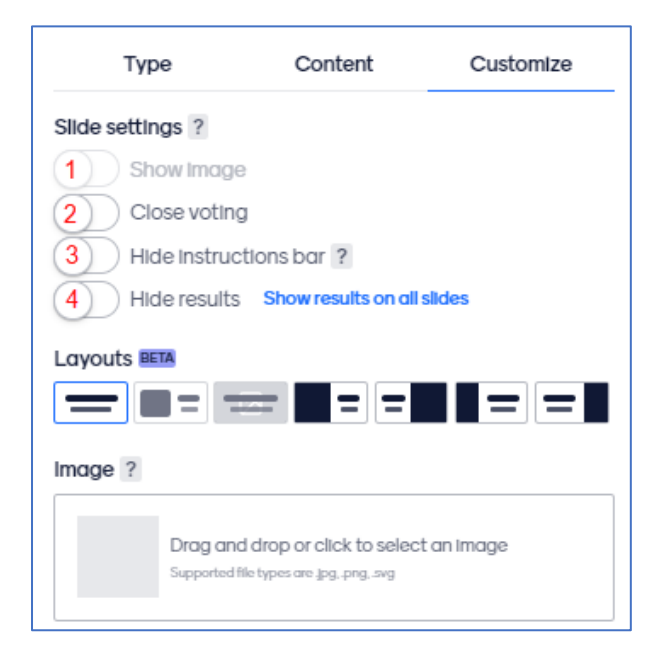

### <u>ตัวอย่างการสร้างสไลด์คำถามประเภท Select Answer</u>

1. คลิกเลือก **"Type"** 

2. คลิกเลือก "Select Answer" เพื่อกำหนดรูปแบบของคำถาม

3. คลิกเลือก "Content" เพื่อกำหนดรายละเอียดต่าง ๆ

4. กรอกคำถามลงในช่อง "Your question"

5. ใส่ตัวเลือกลงในช่อง "Option"

6. คลิกปุ่ม "+Add" หากต้องการเพิ่มตัวเลือก ซึ่งสามารถเพิ่มได้สูงสุดไม่เกิน 6 ตัวเลือก

7. คลิก **"ให้มีเครื่องหมายถูก"** เพื่อกำหนดคำตอบข้อที่ถูกต้อง ซึ่งสามารถกำหนดให้มีคำตอบที่ถูกได้ มากกว่า 1 ข้อ

8. กลิก **"Seconds to answer"** เพื่อกำหนดเวลาในการตอบกำถาม ซึ่งตั้งเวลาได้ตั้งแต่ 5-1000 วินาที

เลือก "ปิด - เปิด" หากตอบถูกต้องและตอบได้เร็วจะได้คะแนนมากขึ้น

10. คลิก **"ให้มีเครื่องหมายถูก"** เพื่อต้องการแทรกเสียงประกอบสไลด์

| 1. Type Content                                        |                                                                                           |                                                                                          |                                                                                                    | 7                                                                                                    |
|--------------------------------------------------------|-------------------------------------------------------------------------------------------|------------------------------------------------------------------------------------------|----------------------------------------------------------------------------------------------------|----------------------------------------------------------------------------------------------------|
| Decider months to a co                                 | Туре                                                                                      | 3 Content                                                                                | Customize                                                                                                 |                                                                                                    |
| Popular question types ?                               |                                                                                           |                                                                                          |                                                                                                    |                                                                                                    |
| Multiple Choice Word Cloud                             | Audience s<br>For presentati<br>2,000 people,<br><u>hello@mentim</u>                      | size limit for Quiz<br>lons with an audience<br>please contact us at<br><u>neter.com</u> | Competition<br>e of more than                                                                             |                                                                                                    |
| Scales Ranking                                         | Add meta descripti                                                                        | on                                                                                       |                                                                                                    |                                                                                                    |
| Quiz Competition ?<br>2. Elect Answer<br>Select Answer | Your question ?<br>Select Answer<br>7<br>Options<br>Option 1<br>Option 2<br>Option 3<br>6 | 4<br>5<br>+ Add another optio                                                            | Extras<br>Seconds to a<br>1000 8<br>Music ? New<br>Choose Quiz<br>Choose Quiz<br>De Aone<br>Aone<br>Lable | Inswer ? Inswer ? Ins |

### <u>การนำเสนอพรีเซนเทชันใน Mentimeter</u>

- กลิกปุ่ม " <sup>▶ Present</sup>" เพื่อนำเสนอพรีเซนเทชัน
- 2. สังเกตจำนวนผู้เข้าร่วมพรีเซนเทชัน
- กลิกที่ " > " หรือ "ใช้แป้นคีย์บอร์ด ลูกศรซ้าย ขวา" เพื่อเลื่อนไปยังสไลด์ถัดไปหรือ ย้อนกลับ
- 4. กรณีสไลด์เป็นคำถามให้คลิกปุ่ม "Start countdown"เริ่มนับถอยหลัง เพื่อเริ่มนำเสนอ/ทคสอบ

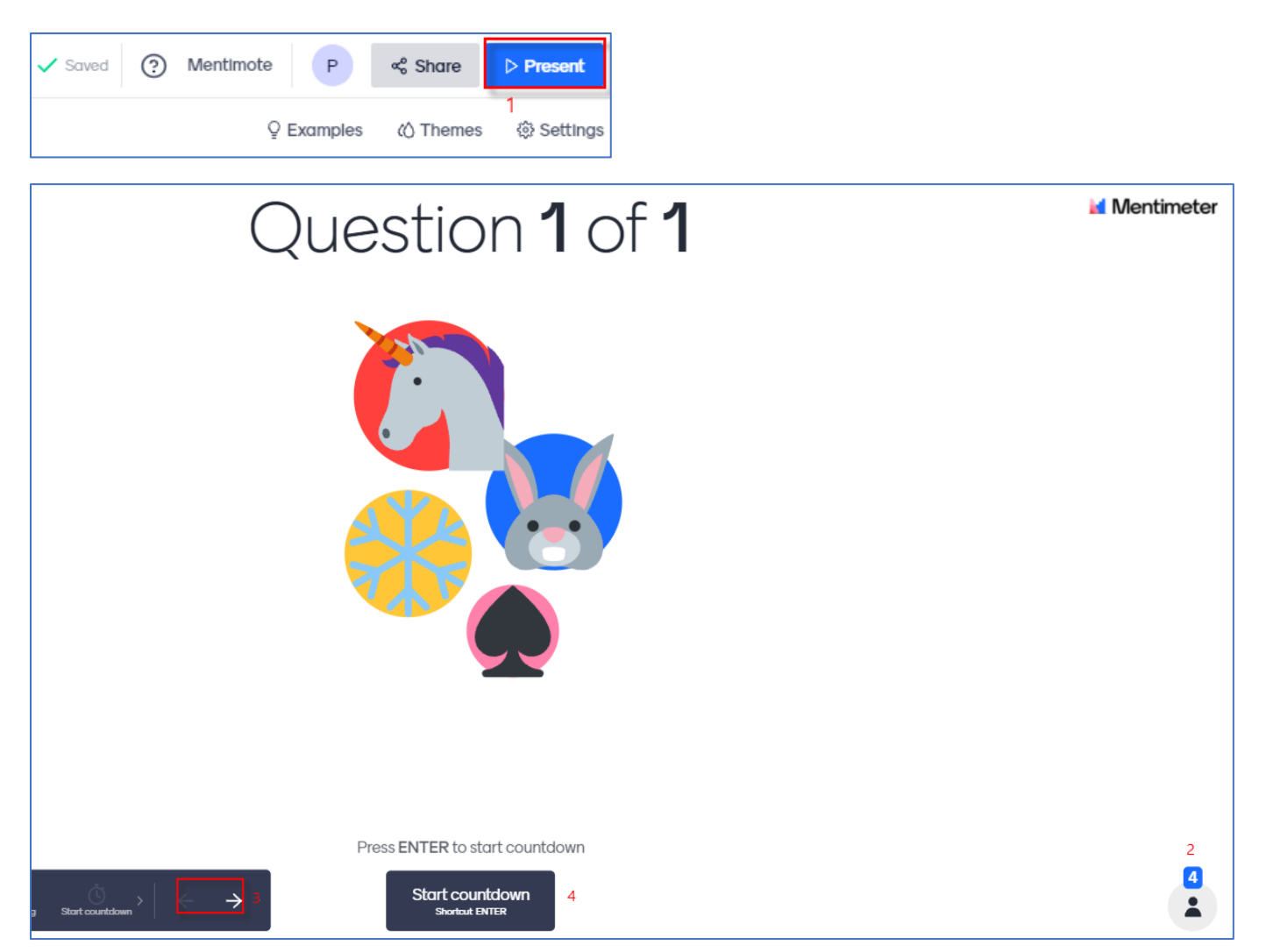

#### <u>การเชิญผู้เรียนเข้ามาตอบคำถาม</u>

#### การเชิญผ่าน รหัสตัวเลข (Code)

1. นำรหัสตัวเลขที่แสดงอยู่ในพรีเซนเทชันส่งให้ผู้เรียน

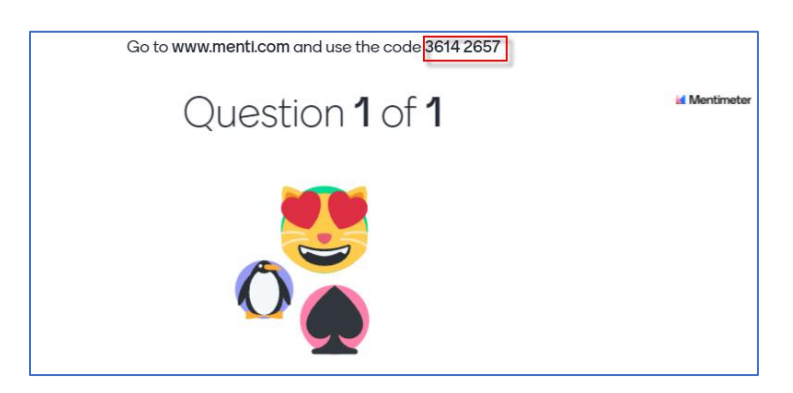

#### การเชิญผ่าน QR Code และ Link

- 1. คลิกเลือก Share
- 2. คลิกเลือก Download QR
- 3. จะปรากฎหน้าต่าง QR code ขึ้นมา ให้ทำการ Download และส่งให้ผู้เรียนสแกนเพื่อเข้าร่วม
- 4. คลิก Copy link แล้วส่งให้ผู้เรียนเพื่อเข้าร่วมได้ทันที

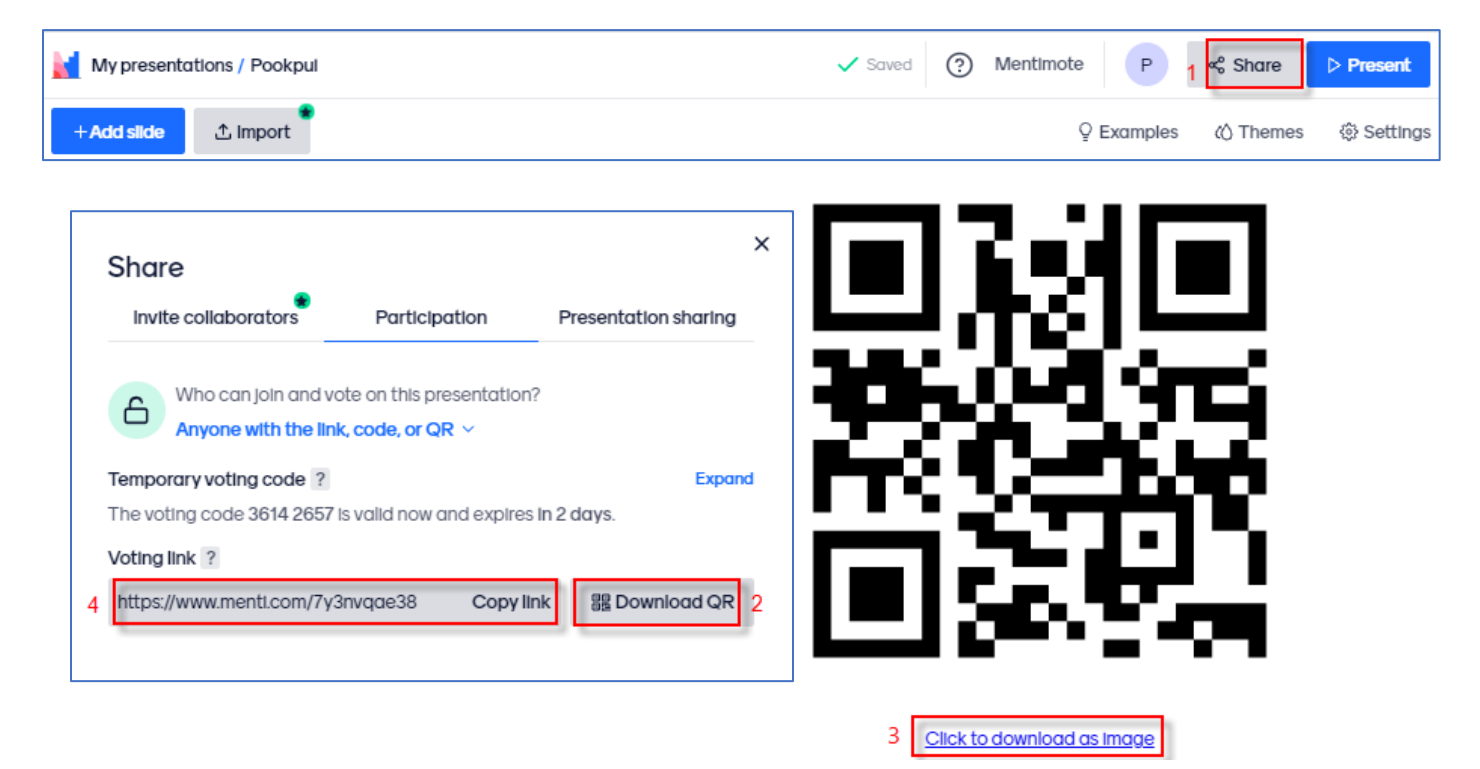

# <u>การเข้าใช้งานสำหรับผู้เรียน</u>

## การเข้าใช้งานสำหรับผู้เรียน สามารถเข้าใช้งานได้ 2 ช่องทาง คือ

- 1. เข้าผ่านเว็บไซต์
- 2. เข้าผ่านแอพพลิเคชันMentimeter

### การเข้าใช้งาน

- เข้าไปที่เว็บไซต์ www.menti.com หรือเลือกใช้แอพพลิเคชันMentimeter
- กรอกรหัสตัวเลข (Code)
- คลิกปุ่ม "Submit"

| a menti.con | n                                               | ☆ |
|-------------|-------------------------------------------------|---|
|             | Mentimeter                                      |   |
|             | Please enter the code                           | _ |
|             | 1234 5678                                       |   |
|             | Submit                                          |   |
|             | The code is found on the screen in front of you |   |
|             | 09:17 <b>≵:</b> •Q₂ Õ 0.00 •€1 (23)             |   |
|             |                                                 |   |
|             |                                                 |   |
|             |                                                 |   |
|             |                                                 |   |
|             |                                                 |   |
|             | Mentimeter                                      |   |
|             | Please enter the code                           |   |
|             | 6050 5333                                       |   |
|             | Submit                                          |   |
|             | The code is found on the screen in front of you |   |